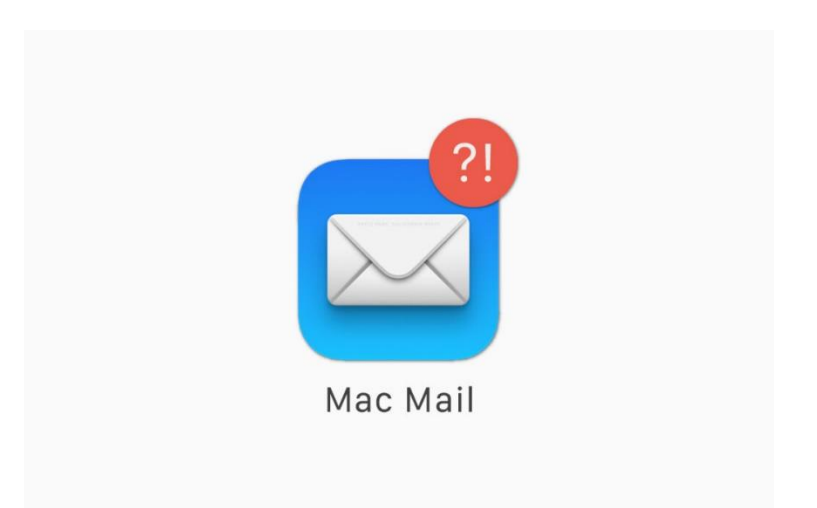

# メールアカウント設定方法の手引き

## 【Mac メール】メールアカウント設定の手引き 2024.01

※バージョンによって画面の表示が微妙に異なるケースがございます。ご了承く ださい。

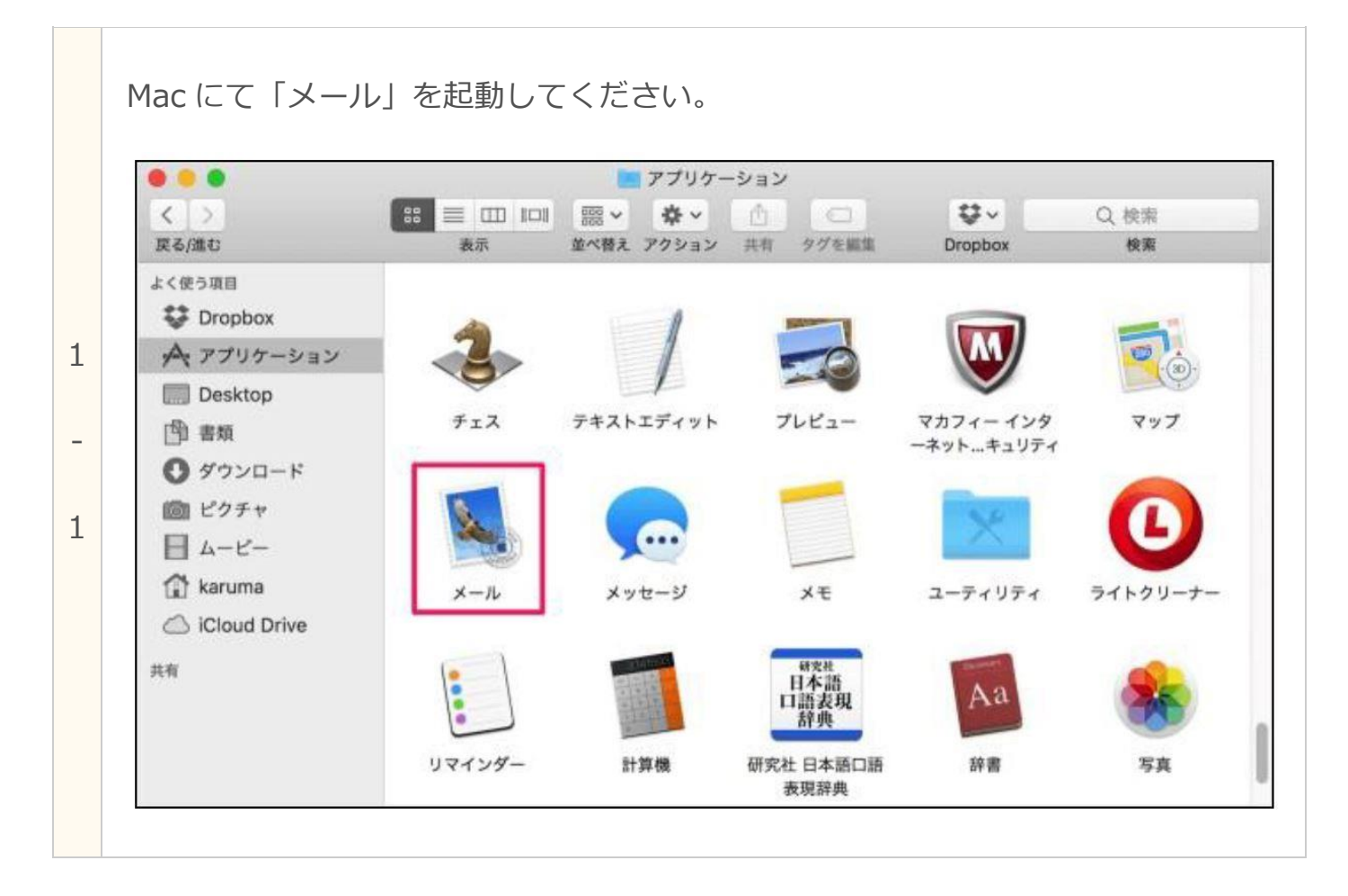

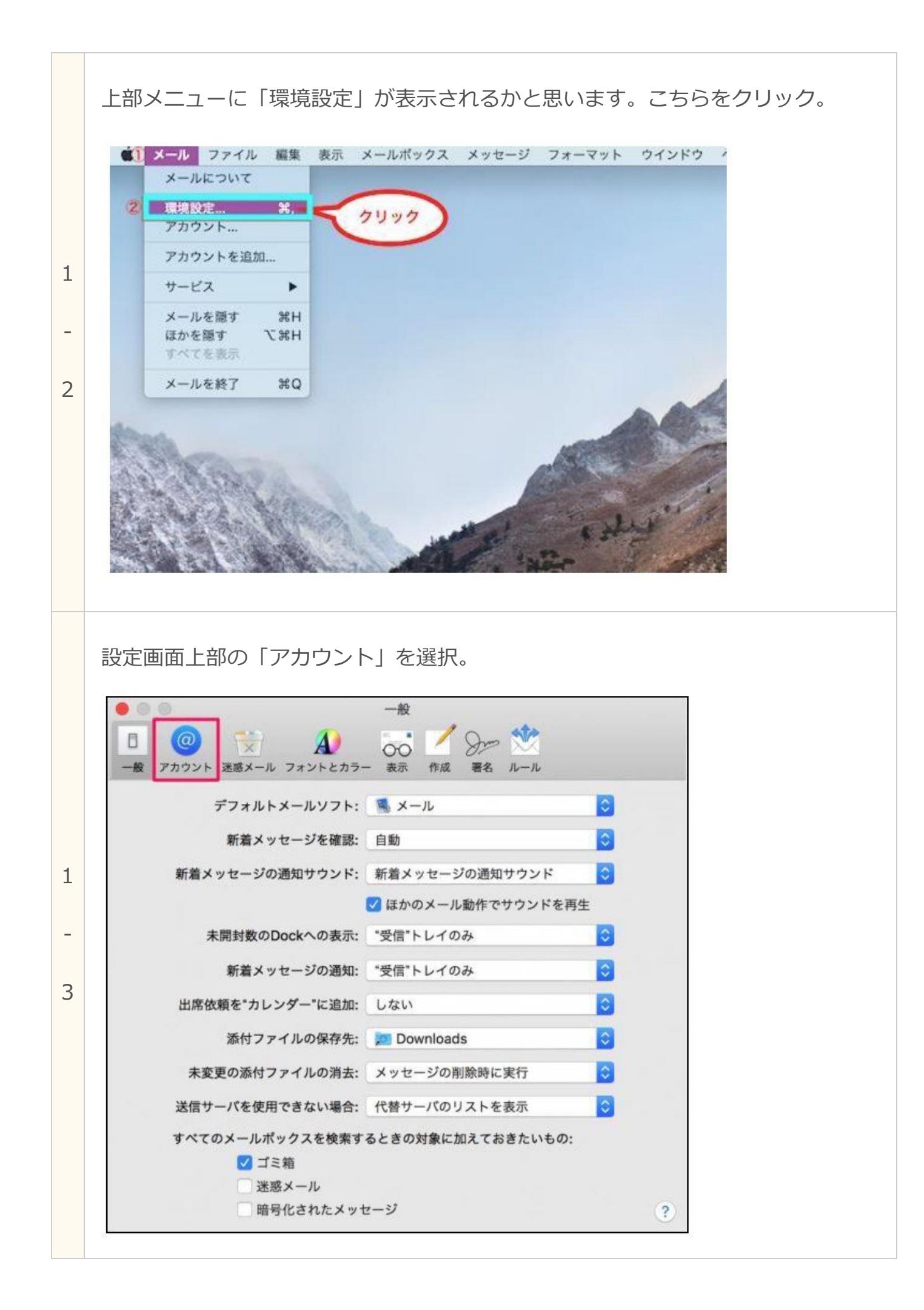

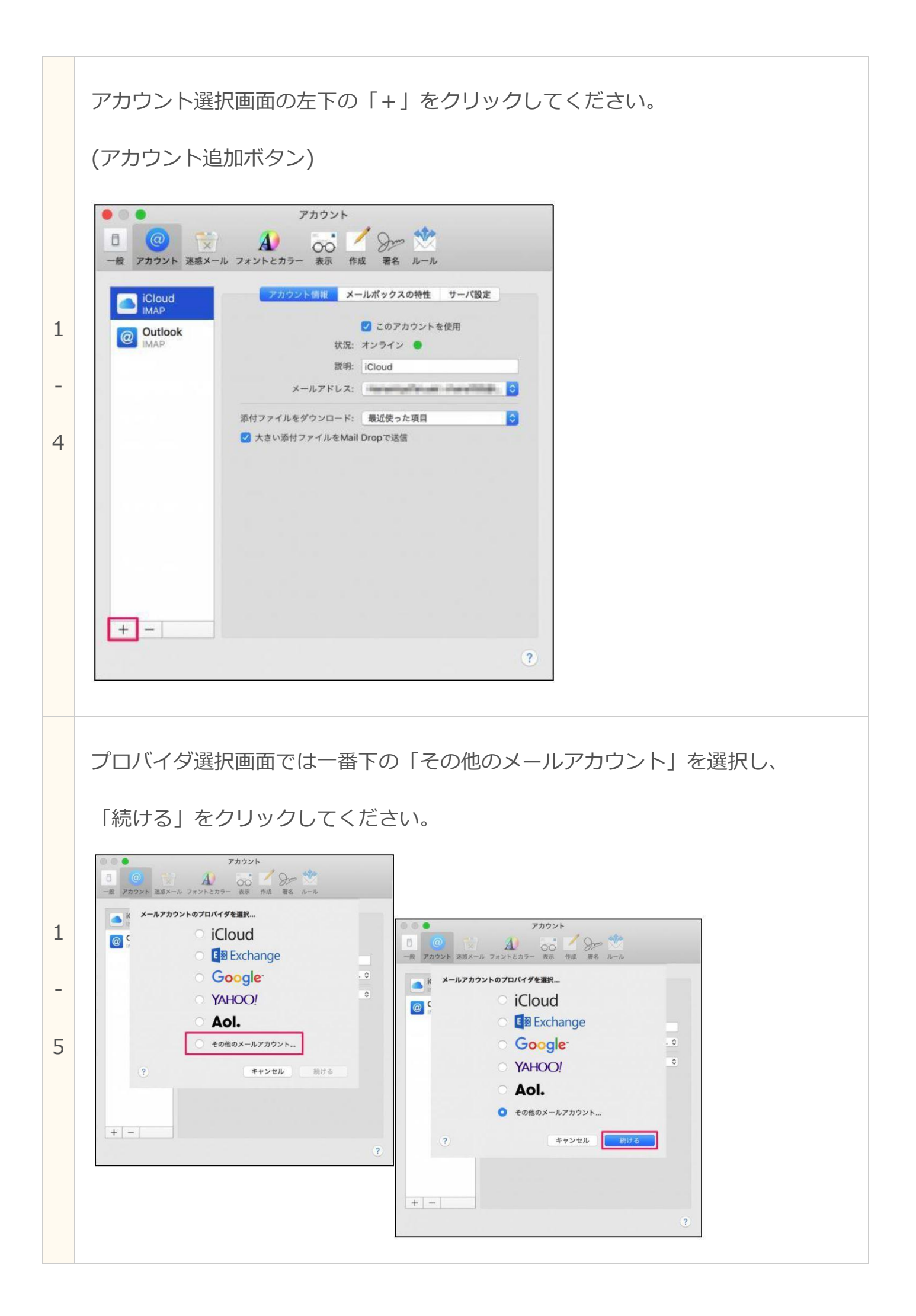

メールアカウント追加画面では下記を入力。入力出来たら

「 サインイン 」 をクリック

| 名前      | メール画面上での名前です。自由に記入をお願いします。 |  |
|---------|----------------------------|--|
| メールアドレス | 「メールアカウント一覧」をご参照ください。      |  |
| パスワード   | 「メールアカウント一覧」をご参照ください。      |  |

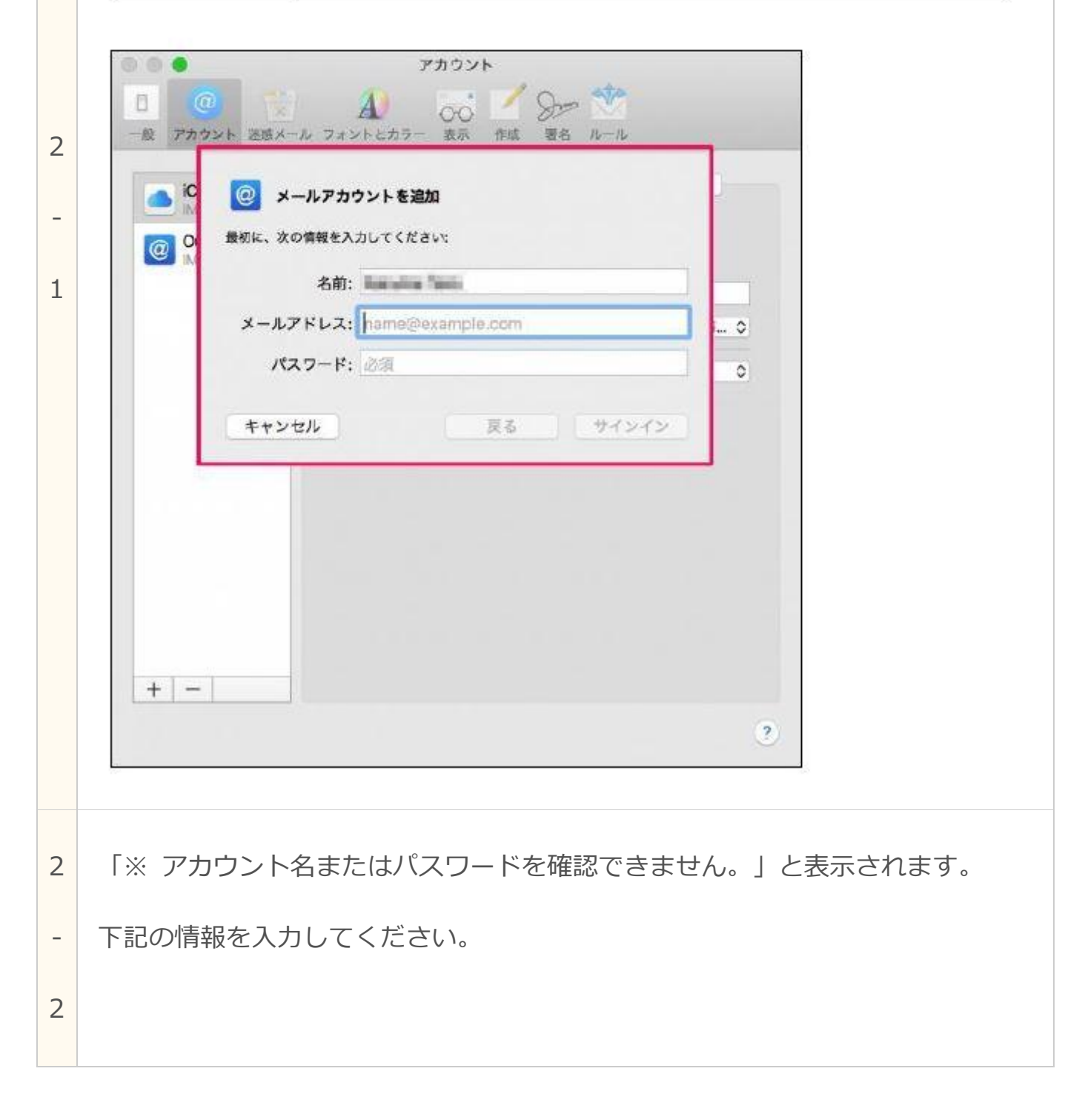

| 入力出来たら再度 | 「サインイン」 | をクリックし | してください。 |
|----------|---------|--------|---------|
|----------|---------|--------|---------|

|       | メールアドレス:     | Second Second Second |        |
|-------|--------------|----------------------|--------|
| @ IM. | ユーザ名:        | 自動                   |        |
|       | パスワード:       |                      |        |
|       | アカウントの種類:    |                      | ···· V |
|       | 受信用メールサーバ:   | mail.example.com     | 0      |
|       | 送信用メールサーバ:   | mail.example.com     |        |
| L     | アカウント名またはパス。 | フードを確認できません。         |        |
|       | キャンセル        | 戻る サインイン             |        |
|       |              |                      |        |
|       |              |                      |        |
|       |              |                      |        |

| メールアドレス       | 「メールアカウントー覧」をご参照ください。                                 |
|---------------|-------------------------------------------------------|
| ユーザ名          | 「メールアカウントー覧」の「アカウント<br>名」を入力ください。                     |
| パスワード         | 「メールアカウントー覧」をご参照ください。                                 |
| アカウントの種類      | 「POP」を選択。                                             |
| 受信用メールサ<br>ーバ | 双方に「サーバー名」を記入してください。<br>※「eOmail.ssl-link.jp」の形のものです。 |
| 送信用メールサ<br>ーバ | 双方に「サーバー名」を記入してください。<br>※「eOmail.ssl-link.jp」の形のものです。 |

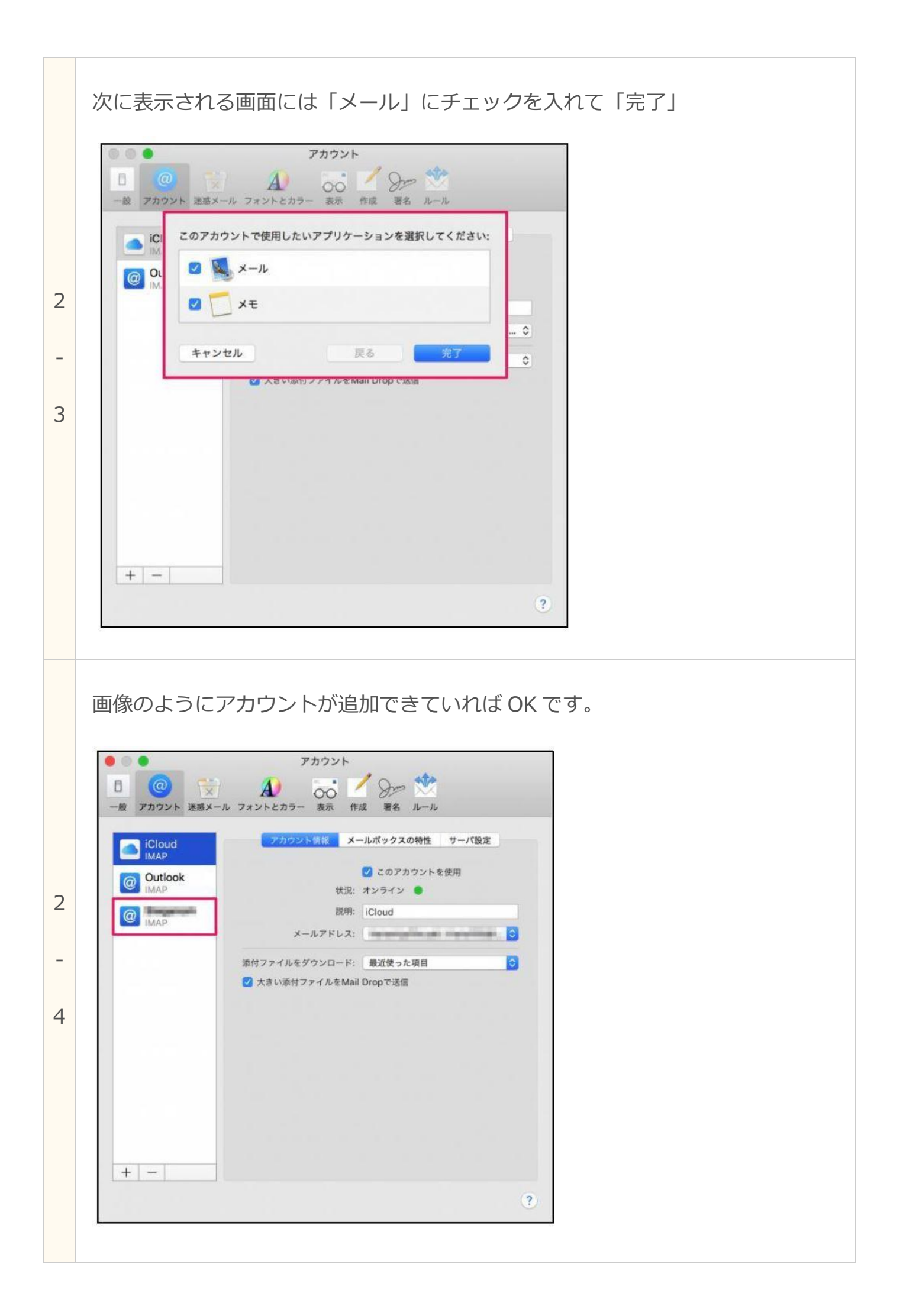

続けてサーバーの設定です。あと少しです!

や「アカウント一覧」などを用意しておきましょう。

メールアカウントやパスワードの入力に入ります。メールアカウント管理パネル

|         |              | 3         | SUB26212 | 10425 | SECOND |    |
|---------|--------------|-----------|----------|-------|--------|----|
| ▽開      | 存のメールアドレスの設定 | を変更する場合はこ | :56.     |       |        |    |
| N<br>0. | メールアドレス      | アカウント名    | 11272    | -     | 1155   | 福市 |
| 1       | a            | -co-jp_   |          | 14    |        |    |

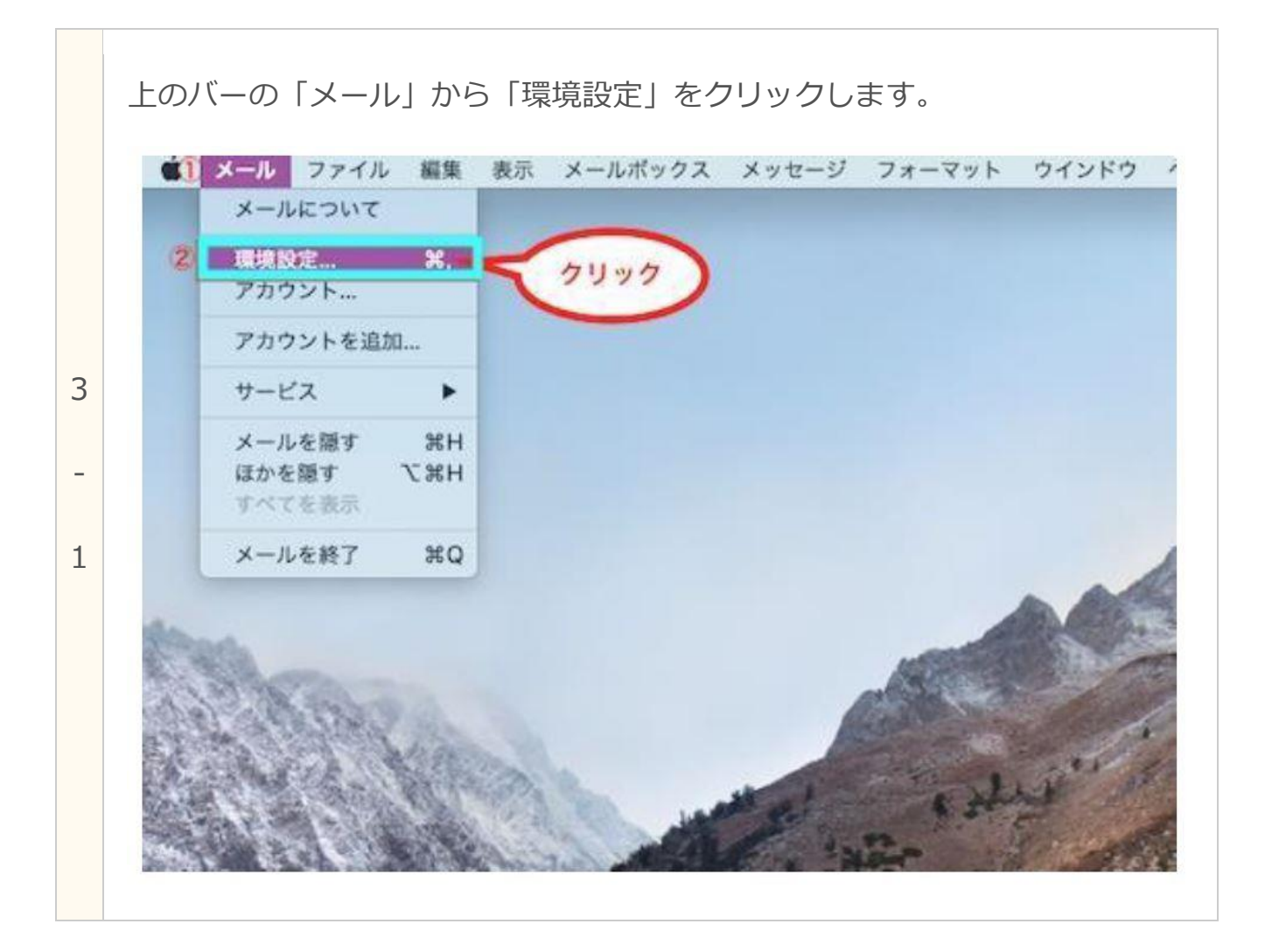

|          | 「アカウント」をク     | フリックし、追加                  | 加したアカウントの         | 「サーバー設定」 | 」の項目 |
|----------|---------------|---------------------------|-------------------|----------|------|
|          | をクリックします。     |                           |                   |          |      |
|          |               | アカウント<br>ク<br>フォントとカラー 日本 | и для не л-л (7!  | 1.97     |      |
|          | (C) xxx.plaia | アカウント開展                   | メールボックスの特性 サーバ酸   |          |      |
| 3        |               | 🖸 20)                     | アカウントを使用          |          |      |
|          |               | 秋況 オンライ                   | > <b>0</b>        |          |      |
| -        |               | R90.                      |                   |          |      |
| 2        |               | X-ILPFLA                  | example@aaa.ne.jp | Ð        |      |
| <u> </u> |               |                           |                   |          |      |

○ メッセージ受信後にメッセージのコピーをサーバから新聞: 12010 0 (970#M

KBを超えるときに警告

メッセージのサイズが

| 3 | 受信用メールサーバー(POP)の項目を設定します。                   |
|---|---------------------------------------------|
| - | Check!:入力欄が見当たらない場合、「環境設定を自動的に管理」にチェックが入ってい |
| 3 | たら外してください                                   |

| I see to be a second second second | 261      | Sheer and                           | 8-010M | · ·            |
|------------------------------------|----------|-------------------------------------|--------|----------------|
| ROP ROP                            |          |                                     |        |                |
| 1000                               | 受信用メール   | -// (POP)                           |        |                |
| $\sim$                             | 2-76:    |                                     | 1      |                |
|                                    | 108.9-11 |                                     | 2      |                |
|                                    | #218:    |                                     | 3      |                |
| 入力                                 |          | · MARTER DRI                        | 宗教部    |                |
|                                    | ((一下)    | 995                                 | 4      | C TL5/55L 8/8/ |
|                                    | 10.00    | 203.7-9                             | 5      | E              |
| $\sim$                             | -        | POPOREZZ                            |        |                |
|                                    | 送信用×一路   | 7-11 (SMTP)                         |        |                |
|                                    | アカウント    |                                     |        | 1              |
|                                    |          |                                     |        |                |
|                                    | 7-44:    |                                     |        |                |
|                                    | /(スクーチ): |                                     |        |                |
|                                    | 法式下面     |                                     |        |                |
|                                    |          | <ul> <li>Menazzi e orazz</li> </ul> | って世際   |                |
|                                    | 用-++:    | 465                                 |        | TLS/SSL8#7     |
|                                    |          |                                     |        |                |

## 下記に従って、内容を入力してください。

| ユーザ名        | 「メールアカウントー覧」の「アカウント<br>名」を入力ください。                     |
|-------------|-------------------------------------------------------|
| パスワード       | 「メールアカウントー覧」の「パスワード」<br>を入力ください。                      |
| ホスト名        | 双方に「サーバー名」を記入してください。<br>※「eOmail.ssl-link.jp」の形のものです。 |
| ポート         | 995                                                   |
| TLS/SSL を使用 | チェックを入れる。                                             |
| 認証          | パスワード                                                 |

続けて送信用メールサーバー(SMTP)の項目を設定します。

#### Check!:入力欄が見当たらない場合、

\_

5

### 「環境設定を自動的に管理」にチェックが入っていたら外してください

|   | 説明                                | 管理しやすい名称を自由に記入してくださ<br>い。                             |  |  |  |
|---|-----------------------------------|-------------------------------------------------------|--|--|--|
| 3 | ユーザ名                              | 「メールアカウントー覧」の「アカウント<br>名」を入力ください。                     |  |  |  |
| - | パスワード                             | 「メールアカウントー覧」の「パスワード」<br>を入力ください。                      |  |  |  |
|   | ホスト名                              | 双方に「サーバー名」を記入してください。<br>※「eOmail.ssl-link.jp」の形のものです。 |  |  |  |
|   | ポート                               | 465                                                   |  |  |  |
|   | TLS/SSL を使用                       | チェックを入れる。                                             |  |  |  |
|   | 認証                                | パスワード                                                 |  |  |  |
| 3 | 入力出来たら「OK」し、最後に「保存」をクリックし、設定完了です。 |                                                       |  |  |  |

・アカウントが作成できましたら送受信のテストを行ってください。

・ただし、サイト公開前(切替前)に設定いただいた場合は「送信」のみ行うこと ができます。サイト公開後に「受信」の確認を行ってください。